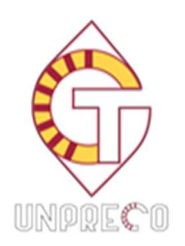

## CIRCULAR: 52/2019 FECHA: 17/05/2019 ASUNTO: REMISIÓN DE LOS CÓDIGOS DE LA FÁBRICA NACIONAL DE MONEDA Y TIMBRE

Estimados compañeros:

Ante las dudas y cuestiones que se nos han presentado con motivo de la trazabilidad, queremos explicar de la forma más clara posible todo lo que hay que saber sobre este asunto.

A cualquier distribuidor con el que trabajemos tenemos que darle tres códigos, obtenidos de la Fábrica Nacional de Moneda y Timbre:

 Código de Operador Económico, referenciado como EOID (tipo 1E9\_AAAAAAAAAAAA, donde A es un número cualquiera)

| EOID: |  |
|-------|--|
| 1E9_  |  |

Código de Instalación, referenciado como F\_ID
(tipo 1E9\_BBBBBBBBBBBBB, donde B es un número cualquiera)

| F_ld: |  |
|-------|--|
| 1E9_( |  |

 Código referenciado como EO\_Code (tipo EO\_BBB, donde B es un número cualquiera, pueden ser 2 números o algunos más)

| EO_Code |  |
|---------|--|
| EO_     |  |

LOGISTA se ha ofrecido a gestionar la obtención de dichos códigos, por lo que a ella no hay que comunicárselos, puesto que los sabrá. PERO TENEMOS QUE AUTORIZAR A LOGISTA A QUE LO HAGA. A los demás distribuidores tendremos que decírselo nosotros mismos.

<u>A continuación explicamos el procedimiento EXCLUSIVAMENTE para los que hayan gestionado</u> por sí mismos la obtención de los códigos.

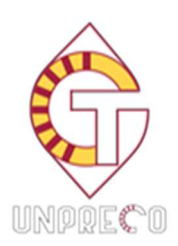

Si somos nosotros los que gestionamos la obtención de dichos códigos, una vez los tengamos en nuestro poder, tendremos que comunicarlos a los distintos distribuidores, incluida Logista.

Para evitar cualquier tipo de confusión, la mejor forma de hacerlo es entrando en la página web de la F.N.M.T., entrar en nuestra cuenta y seleccionar "Registro – Operadores Económicos" y nos saldrá esta ventana

|   | EOID        | t | NOMBRE1 / NAME1 | 11 | NOMBRE2 / NAME2 | ļţ       |   |      |
|---|-------------|---|-----------------|----|-----------------|----------|---|------|
|   | 1E9_        |   |                 |    |                 |          |   |      |
| F | Page 1 of 1 |   |                 |    |                 | Previous | 1 | Next |

A continuación damos con el puntero del ratón al código que empieza por 1E9\_ y nos saldrá una ventana encabezada con "Operadores Económicos". Vamos hacia abajo hasta llegar a "Lista de Instalaciones" y clicamos en el otro número azul que también empieza por 1E9\_ y nos saldrá esta ventana

| Dirección_Linea_1/ Address_Line_1:*    | Provincia / Province              | Pais / Country   |         |   |
|----------------------------------------|-----------------------------------|------------------|---------|---|
|                                        | CORDOBA                           | España           | Expeña  |   |
| Dirección_Linea_2/Address_Line_2       | Estado / State                    | O Pais (         | Country |   |
|                                        |                                   |                  |         |   |
| CP / Postal Code *                     | Ciudad/ City: *                   |                  |         |   |
|                                        | Cordoba                           |                  |         |   |
| SE.N:                                  | Impuestos Especiales / Excise Num | warehouse status |         |   |
|                                        |                                   |                  | 140     | ~ |
| Tipo de instalación / Facility Type: * | Código Expendeduria / Tobacconist | ld: *            |         |   |
| Expendeduria y PVR (Tobacc. and PVR)   |                                   |                  |         |   |
| Otro Tipo / Type Other: *              | ₹_ld:                             |                  |         |   |
| Expendeduria y PVR esignado a la misma | 100                               |                  |         |   |
| OtherFID_N                             | Reg_EOID                          |                  |         |   |
|                                        |                                   |                  |         |   |
| $\frown$                               | 0                                 |                  |         |   |
| O_ID                                   | EO_CODE                           |                  |         |   |

Sólo nos queda hacer una captura de pantalla completa donde se vean todos los datos y guardarla como PDF.

Esa captura de pantalla la mandamos como archivo adjunto a la siguiente dirección de correo electrónico (es de Logista): <u>svilches@logista.es</u>

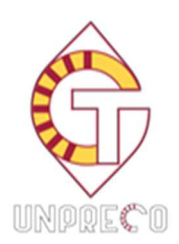

Esto es todo lo que hay que hacer para poder recibir tabaco.

## ¿Qué códigos debemos poner en nuestros programas de gestión?

Los estanqueros que tengan Stratos no tendrán que hacer nada, porque Logista ya lo hará por ellos.

Los que tengan otro tipo de programa de gestión (Gestanco, Bitronic) deberán colocarlos ellos mismos manualmente, según le indiquen la empresa que gestiona el programa.

El Código de Operador Económico es el ya mencionado que empieza por 1E9\_ y referenciado como EO\_ID, mientras que el Código de Instalación es el otro que también empieza por 1E9\_, referenciado como F\_Id

Esos dos códigos que empiezan por 1E9\_ son los que hay que colocar en las respectivas casillas del programa de gestión, cada uno en la casilla que corresponda.

Una última cuestión. En la ventanita donde se puede elegir entre EXPENDEDURÍA – PVR -EXPENDEDURÍA Y PVR – ALMACÉN..... si tenemos asignados 2º canal, elegimos EXPENDEDURÍA Y PVR. Si no tenemos ninguno, elegiremos EXPENDEDURÍA.

Ese dato se puede cambiar sin que cambie ninguno de los códigos ya asignados.

Atentamente

Secretaría.